## Forhåndsgodkendelse

- 1. Vælg fanen "Virksomheder".
- 2. Klik på "Opret ny virksomhed".
- 3. Indtast CVR-nummer på den virksomhed, som du skal give en forhåndsgodkendelse til.
- 4. Vælg forretningsområde.
- 5. Klik på "Tjek CVR-nummer".

Hvis virksomheden er ledig på det valgte forretningsområde, vil du få mulighed for at udstede en forhåndsgodkendelse.

- 6. Vælg dato for forhåndsgodkendelse.
- 7. Markeres checkboksen, så udstedes der ikke en forhåndsgodkendelse til virksomheden. Denne anvendes, i tilfælde af at en virksomhed i forvejen har fået udstedt en forhåndsgodkendelse eller i forvejen har et godkendt KLS.
- 8. Klik på Ok.
- 9. Virksomheden er nu oprettet i SIDIS, og du kan se, hvilke forretningsområder du dækker som kontrolinstans for virksomheden.